1- Acheter le VPN Mikrotik sur https://maxdospot.com/mikrotik/achat-vpn

## Formulaire d'achat vpn

| Nom                                                      |  |  |
|----------------------------------------------------------|--|--|
| Ex. mikmax                                               |  |  |
|                                                          |  |  |
| Choisir service                                          |  |  |
| Webfig-Winbox-API (800 FCFA/mois)                        |  |  |
| □ Mikhmon Web<br>(6000 FCFA/an <del>12000FCFA/an</del> ) |  |  |
| Total à payer : <b>0</b> FCFA                            |  |  |
| PayGateGlobal FedaPay                                    |  |  |
| Acheter 4                                                |  |  |
| Hello max après avoir effectué le paiement vous          |  |  |
| recevrez le script de connexion VPN et les liens         |  |  |
| weblig, windox, et Mikhmon sur<br>maxdosmobile@amail.com |  |  |
|                                                          |  |  |

Apres payement par FedayPay ou PaygateGlobal, coller le script reçu par email et exécuter dans le terminal du Mikrotik, le VPN sera installé et connecté automatiquement.

## 2- Créer un compte Fedapay (https://live.fedapay.com/register) et créer le webhook en ajoutant les infos comme ci-dessous :

| Créer le webhook                                                    |                              |   |  |
|---------------------------------------------------------------------|------------------------------|---|--|
| URL                                                                 |                              |   |  |
| https://mikrotik.maxdospot.com/pay_callback/fedapay                 |                              |   |  |
| Désactiver la vérification SSL sur les requêtes HTTP ?              |                              |   |  |
| Désactiver le webhook lorsque l'application génère des<br>erreurs ? |                              |   |  |
| Entêtes http                                                        |                              |   |  |
| mikadminuser                                                        | admin                        | × |  |
| mikadminpass                                                        | maxdos                       | × |  |
| mikusermode                                                         | up                           | × |  |
| miknamelength                                                       | 4                            | × |  |
| mikcharacter                                                        | lower                        | × |  |
| miknotifemail                                                       | maxdos6@yahoo.fr             | × |  |
| mikcurrency                                                         | cfa                          | × |  |
| mikuserprefix                                                       | mm                           | × |  |
| mikaccessuuid                                                       | 96f44cc0-236d-11ee-be56-024: | × |  |
| mikdnsname                                                          | maxdospot.net                | + |  |

Type d'événements

Recevoir tous les événements

Selectionner les événements à recevoir

Enregistrer

Sur https://live.fedapay.com/webhooks:

Ajouter le webhook : <u>https://mikrotik.maxdospot.com/pay\_callback/fedapay\_</u>et configurez les 2 switchs en bas comme sur l'image.

Cliquer sur "Modifier les details" et ajouter des « Entêtes http » :

mikadminuser: utilisateur d'acces au Mikrotik.

mikadminpass: mot de passe de l'utilisateur du Mikrotik

**mikusermode**: up = utilisateur et mot de passe, vc = utilisateur identique au mot de passe.

miknamelength: longueur du nom d'utilisateur à créer.

mikcharacter: format du text de l'utilisateur à créer. lower = abcdefghijkmnpqrstuvwxyz, upper =

ABCDEFGHJKMNPQRSTUVWXYZ123456789, upplow =

 $abcdefghijkmnpqrstuvwxyzABCDEFGHJKMNPQRSTUVWXYZ, \mbox{mix} = abcdefghijkmnpqrstuvwxyz123456789, \mbox{mix1} = abcdefghijkmnpqrstuvwxyz123456789, \mbox{mix1} = abcdefghijkmnpqrstuvwx$ 

= ABCDEFGHJKMNPQRSTUVWXYZ123456789, mix2 =

abcdefghijkmnpqrstuvwxyzABCDEFGHJKMNPQRSTUVWXYZ23456789

miknotifemail: email de notification de paiement effectué.

mikcurrency: device. Ex. CFA.

mikuserprefix: préfix de l'utilisateur, optionnel.

mikaccessuuid: uuid d'accès au Mikrotik disponible sur https://maxdospot.com/fr/mon-compte après achat du vpn.

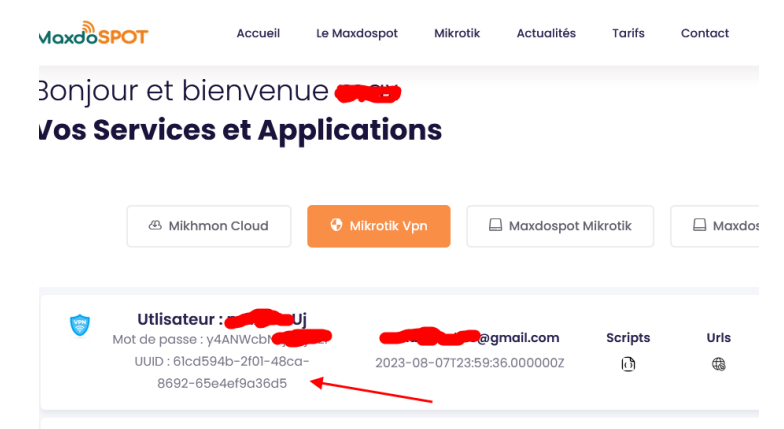

mikdnsname: dns name du hotspot mikrotik.

mikserver: nom du serveur hotspot dans le mikrotik.

Si vous disposez de plusieurs mikrotik et souhaitez utiliser le même compte Fedapay, vous devriez créer pour chaque mikrotik un webhoook différent (Ex. <u>https://mikrotik.maxdospot.com/pay\_callback/fedapay/hotspot1</u>) en précisant le nom du serveur hotspot du Mikrotik au paramètre **mikserver**.

## 3- Autoriser les domaines et services suivants sur votre Mikrotik

```
/ip hotspot walled-garden ip add action=accept disabled=no dst-
host=loginm.maxdospot.com
/ip hotspot walled-garden ip add action=accept disabled=no dst-host=cdn.fedapay.com
/ip hotspot walled-garden ip add action=accept disabled=no dst-
host=checkout.fedapay.com
/ip hotspot walled-garden ip add action=accept disabled=no dst-host=api.fedapay.com
/ip hotspot walled-garden ip add action=accept disabled=no dst-
host=live.fedapay.com
/ip hotspot walled-garden ip add action=accept disabled=no dst-
host=process.fedapay.com
/ip service set ssh disabled=no port=22
/ip service set api disabled=no port=8728
```

## 4- Ajouter le bouton de paiement Fedapay

```
Pour chaque tarif veuillez ajouter le lien de payement MoMo correspondant ci-après :
<a href="https://loginm.maxdospot.com//buy-mikhmon?nasid=$(server-
name)&amount=100&currency=FCFA&profile_name=30min&timelimit=30m&datalimit=10M&m
ac=$(mac)&ip=$(ip)&link-status=$(link-status-
esc)&pub_key=pk_live_q_XXXXXXXXXXXXXXXXV=><img width="25" height="25"
src="https://loginm.maxdospot.com/storage/app/media/momo.jpg">></a>
```

Les valeurs à modifier sont : amount, currency, profile\_name(le nom exact du profile créé avec mikhmon), timelimit (format mikrotik 1d, 1m...), datalimit ( 1M, 1G...), pub\_key(clé publique disponible sur https://live.fedapay.com/api)

Après un paiement Mobile Money approuvé un nom d'utilisateur et un mot de passe sont créés sur le Mikrotik pour le client hotspot et ce dernier est connecté automatiquement à internet après 5 secondes à 4 min (dépendant de l'opérateur Mobile Money).

Pour récupérer le code MoMo plus tard grâce à la référence du paiement Mobile Money, intégrer le lien de récupération ci-après sur la page de login :

```
<a style="color:white;" href="https://loginm.maxdospot.com/retrieve-mikhmon-
code"><img style="vertical-align:middle;margin-right:5px" width="auto"
height="40"
src="https://loginm.maxdospot.com/storage/app/media/ticket.png"><b>Récupération
du code MoMo</b></a>
```